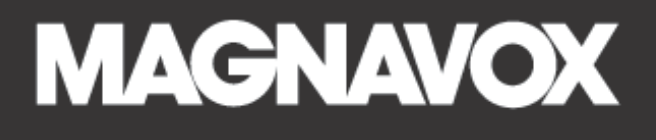

# **10.1 INCH TOUCH SCREEN TABLET**

## with keyboard, Case and Headphone

**OWNER'S MANUAL** 

PLEASE READ BEFORE OPERATING THIS EQUIPMENT.

MODEL: MMP848BUN

POF

## IMPORTANT SAFETY INSTRUCTIONS

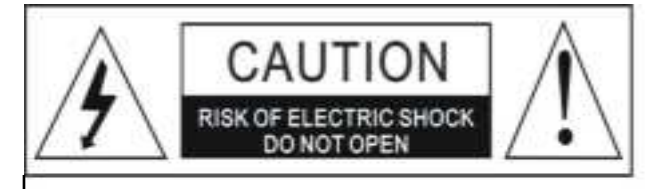

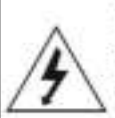

The lightning flash with arrowhead symbol within an equilateral triangle is intended to alert the user to the presence of uninsulated dangerous voltage within the product's enclosure that may be of sufficient magnitude to constitute a risk of electric shock to persons.

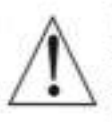

The exclamation point within an equilateral triangle is intended to alert the user to the presence of important operating and maintenance (servicing) instructions in the literature accompanying the appliance.

## FCC WARNING:

This equipment may generate or use radio frequency energy. Charges or modifications to this equipment may cause harmful interference unless the modifications are expressly approved in the instruction manual. Modifications not authorized by the manufacturer may void user's authority to operate this device.

#### FCC NOTICE:

This equipment has been tested and found to comply with the limits for a Class B digital device, pursuant to part 15 of the FCC Rules. These limits are designed to provide reasonable protection against harmful

interference in a residential installation. This equipment generates, uses and can radiate radio frequency energy and, if not installed and used in accordance with the instructions, may cause harmful interference to radio communications.

However, there is no guarantee that interference will not occur in a particular installation. If this equipment does cause harmful interference to radio or television reception, which can be determined by turning the equipment off and on, the user is encouraged to try to correct the interference by one or more of the following measures:

- · Reorient or relocate the receiving antenna.
- Increase the separation between the equipment and receiver.
- Connect the equipment into an outlet on a circuit different from that to which the receiver is connected.
- Consult the dealer or an experienced radio/TV technician for help.

## IMPORTANT SAFETY INSTRUCTIONS

Before using the unit, be sure to read all operating instructions carefully. Please note that these are general precautions and may not pertain to your unit. For example, this unit may not have the capability to be connected to an outdoor antenna.

### 1) Read these instructions.

All the safety and operating instructions should be read before the product is operated.

## 2) Keep these instructions.

The safety and operating instructions should be retained for future reference.

### 3) Heed all warnings.

All warnings on the product and in the operating instructions should be adhered to.

### 4)Follow all instructions.

All operating and use instructions should be followed.

#### 5) Do not use this apparatus near water.

Do not use this product near water and moisture, for example: near a bathtub, washbowl, kitchen sink or laundry tub; in a wet basement; or near a swimming pool.

### 6) Clean only with dry cloth.

Unplug this product from the wall outlet before cleaning. Do not use liquid cleaners or aerosol cleaners. Use a dry cloth for cleaning.

## IMPORTANT SAFETY INSTRUCTIONS

This manual contains important safety precautions and information for correct usage. Please be sure to read this manual carefully before use to avoid any damage to the device.

- Do not place the product in hot, wet or dusty environments.
- Avoid dropping or applying excessive force to the display screen as it may cause damage and alter the performance of the device.
- Select a suitable volume and avoid loud sound while using headphone/earphones. Turn down the volume or stop using the product if your ears start hurting or ringing.
- In the following situations, please charge the product:
  - A. Low battery mode (The device shows battery status on the top of the screen)
  - B. System automatically shuts down, and it turns off soon after restart.
  - C. Operation buttons do not work properly.
  - D. The unit will not turn on.
- Do not disconnect the device while formatting, downloading, and/or uploading; otherwise, application errors may occur.
- We are not responsible for any memory erasure or loss caused by damage or product maintenance, or other personal reasons.
- Do not disassemble the product, and avoid cleaning the product with ethyl alcohol, thinner, or benzene.

#### Notes:

- This device is not waterproof.
- All images in this manual are for reference only. Specifications and appearance of the product and the screens are subject to change without prior notice.

## SETUP Gmail ACCOUNT FIRST

If you don't have a Gmail account, please setup a Gmail account during initial device setup. If you are going to a use a password or a pattern unlock you must have a valid Gmail account setup in the event you forget either.

Forgot lock pattern? Here's a way to reset it.

## Reboot to Recovery

## **IMPORTANT NOTE:** If the device becomes abnormal, halts, freezes or forgot the password. You can do recover the device.

## WARNING: Reboot to recovery will ERASE all installed data and restore your tablet to when you first purchased unit. It becomes a "NEW TABLET".

1. Turn off the tablet, Press and hold the volume + button for 5 seconds and the same time press and hold the power button  $\bigcirc$  for 3 seconds to turn on the tablet, the robot logo

٩

will show on the tablet.

2. Press and hold the power button  $\bigcirc$  for 3 seconds and the same time press the volume + button, follow screen will appear:

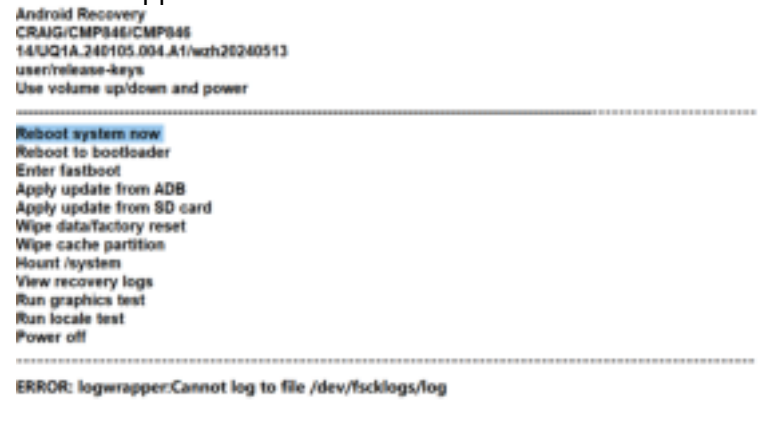

enter try\_do\_sdcard boot try\_do\_sdcard\_boot is done, is\_sdupdate=0 \*stat=0

3. Use Vol + up or Vol - down button to select the option "Wipe data/factory reset", then press power button 𝔄 to confirm.

Android Recovery CRAIGICMP346/CMP346 14/UQ1A.240105.004.A1/wzh20240513 userfreises-kays Use volume up/down and power Reboot system now Reboot is bootloader Enter fastboot Apply update from ADB Apply update from SD card Wipe dataTactory reset Wipe cache partition Hount /system View recovery logs Run graphics test Run locale test Power off ERROR: logwrapper:Cannot log to file /dev/fscklogs/log

enter try\_do\_sdcard boot try\_do\_sdcard\_boot is done, is\_sdupdate=0 \*stat=0 4. The screen appears the message "Cancel" and "Factory data reset", then Use Vol + up or Vol - down to select the option "Factory data reset", press power button  $\bigcirc$  to confirm.

| Android Recovery                  |
|-----------------------------------|
| CRAIG/CMP846/CMP846               |
| 14/U01A.240105.004.A1/wzh20240513 |
| user/refease-kevs                 |
| Use volume up/down and power      |
| Wipe all user data?               |
| THIS CAN NOT BE UNDONE!           |
|                                   |
| Cancel                            |
| Factory data reset                |
|                                   |

ERROR: logwrapper: Cannot log to file /dev/fscklogs/log enter try\_do sdcard boottry\_do sdcard boot is done,is\_sdupdate=0 \*stat=0

#### THIS CANNOT BE UNDONE: Select "Factory data reset" - delete all user data"

5. The tablet will start to reinstall the firmware and wipe out all user data.

6. Data wipe completed, select option "Reboot system now" then press power button (U), your tablet will reboot and load the firmware.

| Android Recovery<br>CRAIG/CNP846/CMP846<br>14/U01A_240105.004.A1/wzh20240513<br>uset/trelease-keys                                                                                                    |
|----------------------------------------------------------------------------------------------------|
| Use volume up/down and power.                                                                                                    |
| Rebot system now<br>Rebot to boolsader<br>Enter fasiboot<br>Apply update from ADB<br>Apply update from SD card<br>Wipe data/factory reset<br>Wipe cache partition<br>Mount (system<br>View recovery logs<br>Run locate test<br>Power off                           |
|                                                                                                    |
| ERROR: logerapper:Cannot logto file idev/facklogs/tog<br>enter try_do sdcard_boots_sdupdate=0 *stat=0try_do sdcard boot is done,<br>Wiping data<br>Formatting /data<br>Formatting /data<br>Formatting /metadata<br>Resetting membag message<br>Data wipe complete. |

7. Now, reinstall process is finish, your tablet resume as "First purchased unit".

## NOTE:

During reinstall process has the unit plugged into power adapter otherwise, firmware will be "corrupted" if lose battery power during

## POWER SOURCE

## **Battery Recharge**

The device has a built-in DC----3.8V rechargeable Lithium-ion batteries. Recharge as follows:

• Insert the USB-C plug from the supplied USB connection cable to the USB-C jack on the device. Plug the full-size USB jack of connection cable to supplied AC/USB Adaptor to wall outlet.

• During charging, the on-screen charging icon will turn on. When finished, it will show fully charged icon.

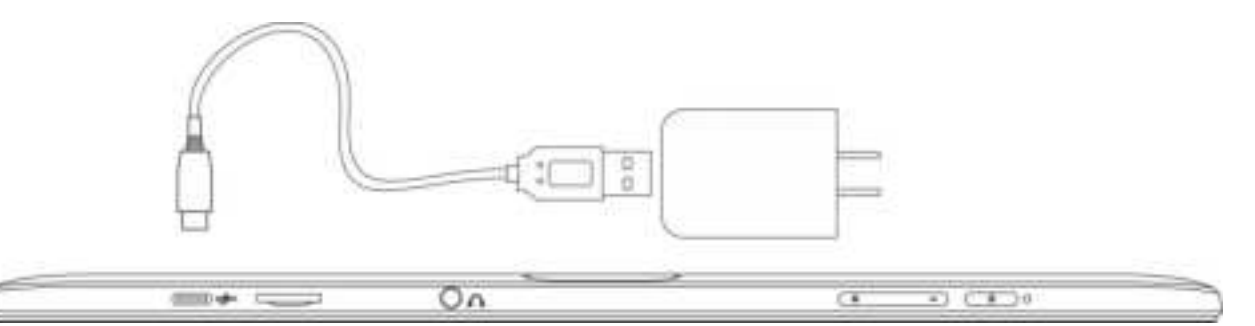

## Notes: Your battery will last longer if you follow these simple guidelines for caring for and storing it.

- 1. Using the supplied AC/USB Adaptor for charging only.
- 2. For charging first time, charge it approximately 6 hours. For normal charging, it needs approximately 4 hours.
- 3. Recharge and store the device within the temperature range of 5°C~35°C (40°F~95°F).
- 4. Do not overcharge (longer than 24 hours). Excessive charging or running the unit until battery goes empty will damage the battery. Battery life will be extended if you keep the battery fully charged.
- 5. Battery life naturally shortens slowly over time.
- 6. The rechargeable battery incorporated in this product is not user replaceable.

## Using the touch screen

Touch the screen, slide it up from the bottom, enter the APP interface  $_{\circ}$ 

## Notes:

- A: Do not use excessive force when touching the screen as it may cause damage.
- **B**: To avoid damaging the touch screen, do not use any object other than your fingers.
- **C**: Do not touch on the touch screen if your fingers are not clean.
- D: Do not touch on the touch screen with gloves on.
- E: The touch screen may not function if you use a fingernail or other instruments

## Micro SD card

This device supports a Micro SD Memory Card (Card not included). To increase memory size, insert a Micro SD card into the card slot on the top of unit as the figure below:

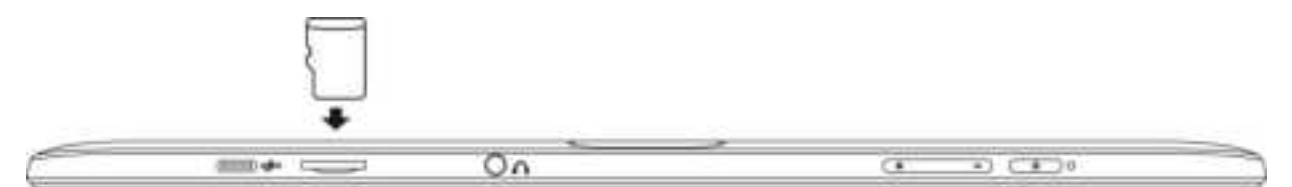

#### Notes:

- A. Before replacing the storage card, make sure the unit has been powered off.
- B. Insert the Micro SD card (Micro SD card (Supports up to 128GB, not included)

into the top left side of the tablet card slot ,with the metal chip of the card outside .

- C. To take out the card, press the card until a "click" is heard then pull out the card.
- D. When inserting the storage card, make sure the direction you select is correct. Never use excessive force to avoid damaging the card or the unit. If the storage card doesn't work, please check if the direction is correct.
- E. When the card is used for the first time, or it has been used in another device, please format it first through the Computer. You also need to download the desired music, photos and or movie onto the card before installing into the unit

Important: Formatting the Micro SD Card will delete all the data on the card. Download the data to your computer before formatting the card.

## USB-C Port (USB OTG)

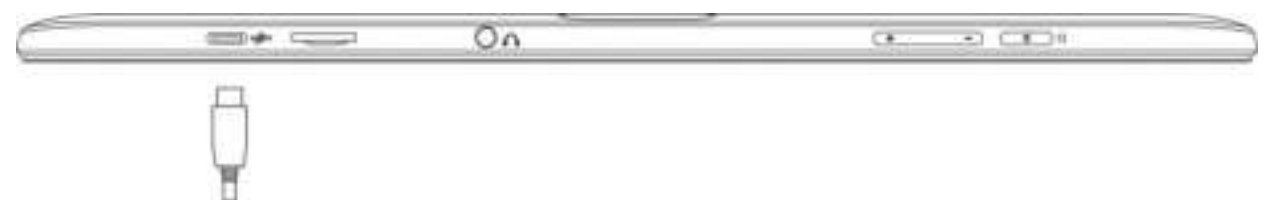

This device supports external USB devices for extending the memory size, or a USB-C Thumb Drive. Insert a USB cable (not included) from the external device into the USB-C port on the side of unit. Insert the other side to the device.

#### Notes:

- > Before replacing a USB-C drive, make sure the unit has been powered off.
- When inserting a USB-C drive, do not use excessive force to avoid damaging the USB drive or the unit.

## Power on/off the Device

#### A. Power ON

Press and hold the  $\bigcirc$  button on the right cabinet approximately 5 seconds to power on the unit. Touch and slide the key bar shown on the screen to from below to above unlock

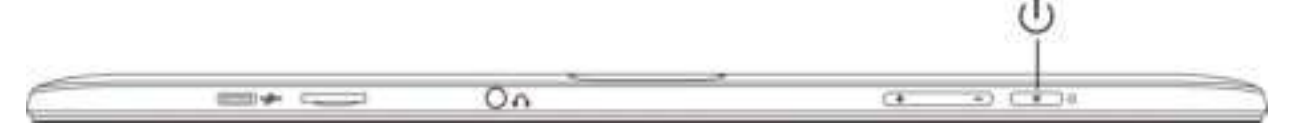

#### B. Screensaver

In power on mode, press the 0 button to turn off the screen for saving battery power. Press again to turn it on.

### C. Power OFF

To power off the device, Press the Power  $\bigcup$  and Volume + button at the same time, until the "Power off" and "Restart" display on the screen, touch the "Power off" and the unit will show "shutting down" message, the device will power off.

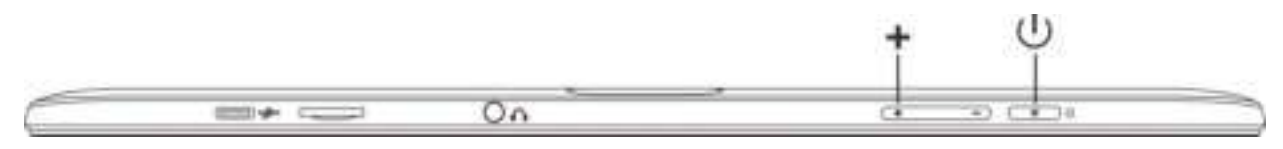

## <u>Reset</u>

If the device becomes abnormal, halts, freezes. Press the RESET Button on the top right of the tablet (see figure as below) with a small screwdriver,pen or other device to reset the device.

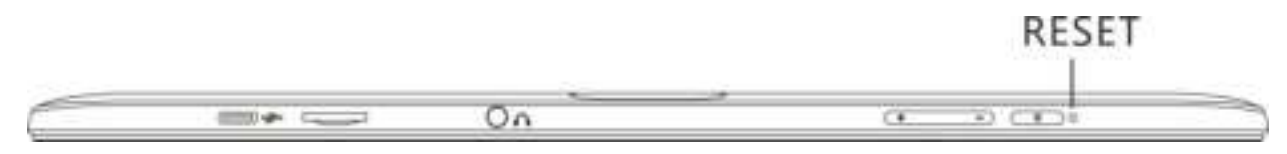

## **KEYBOARD**

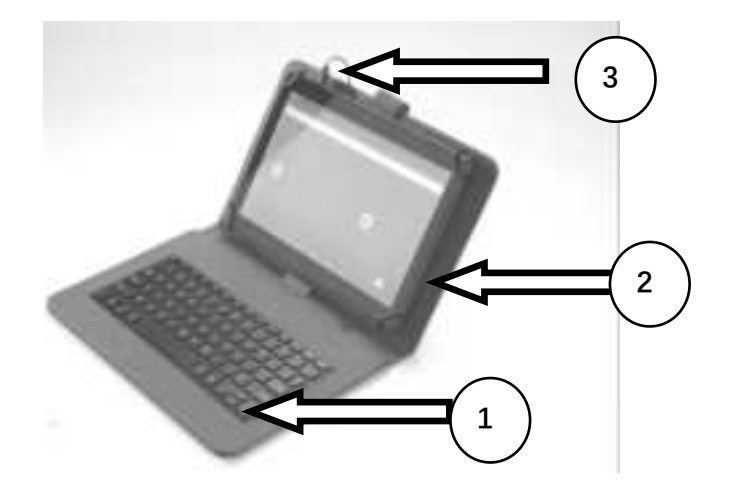

1.Keyboard

2.Case

3. USB Connection Cable with USB-C Plug

## **Operation:**

- 1. Insert your tablet into the clips to hold the tablet in place.
- Connect the USB-C plug from the Keyboard to USB-C port on top left of the tablet.

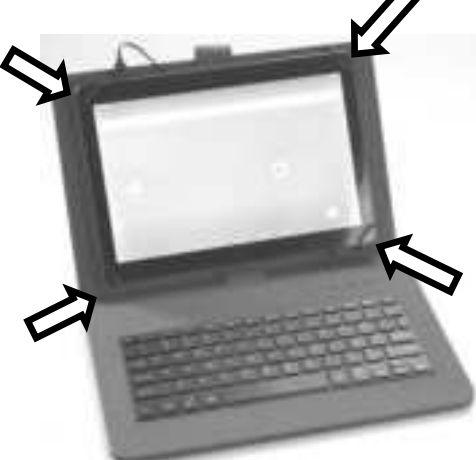

3 The keyboard is automatically connected to the tablet. You can start typing using the keyboard

| F (Function) Button's assignment | Other Button's Assignment: |                        |
|----------------------------------|----------------------------|------------------------|
| F1- Chrome™                      | F7- YT Music               |                        |
| F2- Calculator                   | F8- Photos                 | Fn+ ZZZ : Screen saver |
| F3- Calendar                     | F9- Gallery                |                        |
| F4- Camera                       | F10- YouTube               |                        |
| F5- Gmail                        | F11- Clock                 |                        |
| F6- Files                        | F12- Settings              |                        |

## **Location of Controls**

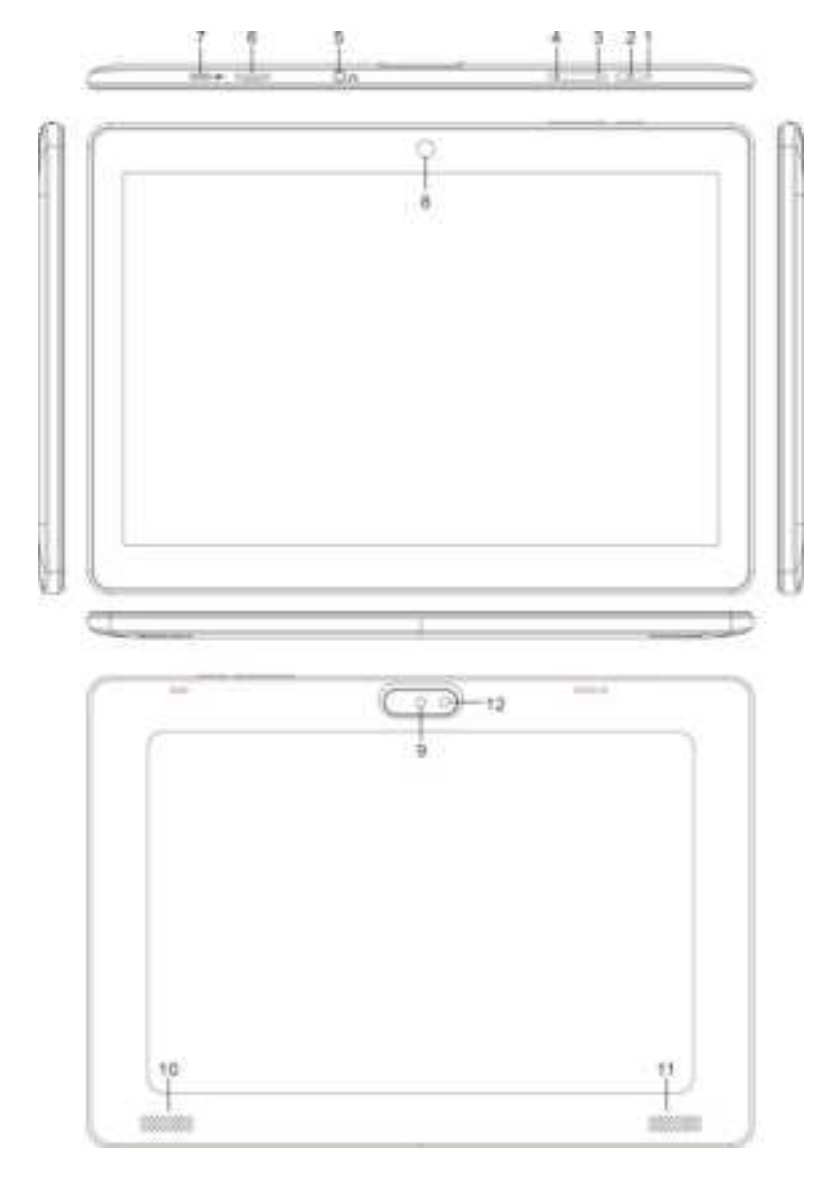

- 1) RESET button (Inside the hole)
- 2) Power On/Off button U
- 3) VOL " " button
- 4) VOL " + " button
- 5) Headphone Jack
- 6) Micro SD Card Slot
- 7) USB-C Port (For battery charging & OTG)
- 8) Front camera
- 9) Rear camera
- 10) Right Speaker
- 11) Left Speake
- 12) Flashlight

## Connect to PC

- A. Connect the device to the USB port of the PC through the USB-C port on the top left side of the tablet.
- B. Pull the screen of the tablet from top to bottom, and the tablet will display the following picture

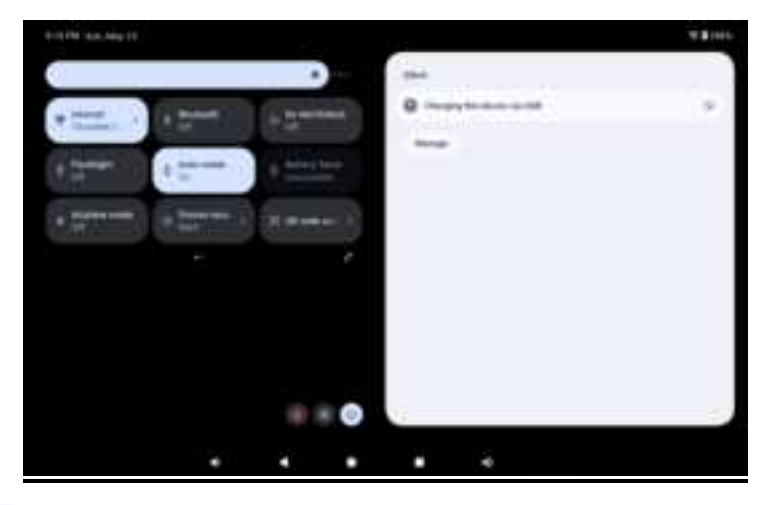

- C. Click the below:
- and touch the "Charging this device via USB" The tablet will display as shown

|     | ×             |        |      |      |  | ** |
|-----|---------------|--------|------|------|--|----|
| ٠   |               |        |      |      |  |    |
| us  | B Preference  |        |      |      |  |    |
|     | er annen      | 74 - F |      |      |  |    |
|     |               |        | - 3  | b.   |  |    |
|     |               |        |      | Nê . |  |    |
| -   |               |        |      |      |  |    |
| 0   | Constitutions |        |      |      |  |    |
|     | The deves     |        |      |      |  |    |
|     |               |        |      |      |  |    |
| 0.1 | The Transfer  |        |      |      |  |    |
| 0   | (Martinera)   |        |      |      |  |    |
| 0.1 | -             |        |      |      |  |    |
| -   |               |        | <br> |      |  |    |
|     |               |        |      |      |  |    |

E Select and click" File Transfer".

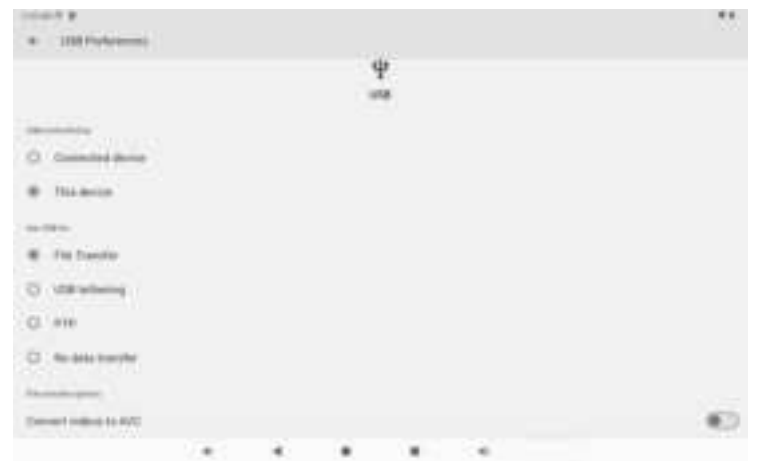

F. The tablet name "MMP848" disk will display on your computer. You can operate this "MMP848" disk like a computer to copy, delete and other functions

## Earphone / Headphone jack

For private listening, connect an Earphone/Headphone to the Headphone jack on the top left of tablet. The speaker will cut off automatically.

| Head | dphone Jack |    |  |
|------|-------------|----|--|
|      | 0.0         | a0 |  |

## **Connect to Bluetooth**

A: Touch the Settings () button on the app menu, the setting menu will appear on the screen, then tap "Connected devices", the fig in blow:

| 10.001                                           |  |  |  |  |
|--------------------------------------------------|--|--|--|--|
| Settings                                         |  |  |  |  |
| W transition                                     |  |  |  |  |
| ·                                                |  |  |  |  |
| California de la company                         |  |  |  |  |
| N Age                                            |  |  |  |  |
| o Noticement                                     |  |  |  |  |
| <ul> <li>Buttery<br/>The Construction</li> </ul> |  |  |  |  |
| . Ween & James                                   |  |  |  |  |

B: Tap "Connection preferences", then "Bluetooth" will appear on the screen.

| 10001                                                                                                    |       |  |  |  |
|----------------------------------------------------------------------------------------------------|-------|--|--|--|
|                                                                                                    |       |  |  |  |
| Connected de                                                                                                    | vices |  |  |  |
| + Parmelana                                                                                                    |       |  |  |  |
| Construction of Construction of Construction o |       |  |  |  |
| > beat                                                                                                    |       |  |  |  |
| Demoster parameter                                                                                                    |       |  |  |  |
| 0                                                                                                    |       |  |  |  |
| the set of the second set of the                                                                                                    |       |  |  |  |
|                                                                                                    |       |  |  |  |
|                                                                                                    |       |  |  |  |
|                                                                                                    |       |  |  |  |
|                                                                                                    |       |  |  |  |
|                                                                                                    |       |  |  |  |

| *             |           |    |  |  |  |
|---------------|-----------|----|--|--|--|
| Connection pr | eferences | É. |  |  |  |
| a sense i i   |           |    |  |  |  |
| 13 (se        |           |    |  |  |  |
| ·             |           |    |  |  |  |
| - Nexts State | 2         |    |  |  |  |
|               |           |    |  |  |  |
|               |           |    |  |  |  |
|               |           |    |  |  |  |
|               |           |    |  |  |  |

C: Tap "Bluetooth", and turn on the "Bluetooth" to "ON" position by sliding the "ON/OFF" button to the right,

| Bluetooth                                                               |     |      |     |  |          |
|-------------------------------------------------------------------------|-----|------|-----|--|----------|
| Max Biosticals                                                          |     |      |     |  | <b>C</b> |
| Description in the local data                                           |     |      |     |  |          |
| <ul> <li>Parameters</li> <li>B</li> <li>References - control</li> </ul> |     | <br> |     |  |          |
|                                                                         | 1.4 |      | 1.8 |  |          |

D: Tap "+ Pair new device", all nearby Bluetooth devices will appear, touch the device name you want to connect. The tablet will automatically start pairing. Once the devices are paired the new device will be listed as follow:

|                                              | - 18            | 540 |
|----------------------------------------------|-----------------|-----|
| Pair new throice                             | Pair new device |     |
| Internet<br>Internet<br>Internet<br>Internet | ·               |     |

E: Once complete, you may transfer data, photos, PDF files from a PC or even listen to music from Bluetooth speakers or headphones.

Important note: Only one Bluetooth device can be connected to the tablet at a time.

| Connected devi          | ices |  |      |  |
|-------------------------|------|--|------|--|
| -                       |      |  |      |  |
| B Mature                |      |  |      |  |
| · Farmelene             |      |  |      |  |
| 3 Secal                 |      |  |      |  |
| Consection professional |      |  |      |  |
| 0                       |      |  |      |  |
|                         |      |  |      |  |
|                         |      |  | <br> |  |

## **Getting Started**

On home page, Touch screen slid from the bottom up to the application interface. The following picture will appear on the screen:

|           |                | lowraar     |            |             |  |
|-----------|----------------|-------------|------------|-------------|--|
|           |                |             | •          | ۲           |  |
| Assistant | Cakiulator     | Calendar    | Catara     | Chronie     |  |
| 9         | 8              | 6           | 68         | 0           |  |
| Cluck     | Contacts       | Driver      | Films      | Fiel Device |  |
| 53        | M              | G           |            | 9           |  |
| Gathery   | Great          | Google      | Geogra TV  | Maps        |  |
| £9        | 16 B           |             | Þ          | *           |  |
| Meet      | Photos         | Play Garren | Play Store | Ballety     |  |
| 0         | • •            |             | 0          | 0           |  |
| Betlinge  | Bound Becorder | Valeo       | YouTake    | VT Music    |  |
|           |                |             |            |             |  |

Touch the Settings (<sup>121</sup>) button on the screen, the setting menu will appear on the screen.

.....

|                        |  |  |  | 1000 |
|------------------------|--|--|--|------|
| Settings               |  |  |  |      |
| W: town attract        |  |  |  |      |
| · Second Linear        |  |  |  |      |
| Cal Connected Services |  |  |  |      |
| N Age                  |  |  |  |      |
| o Noticement           |  |  |  |      |
| • Salary               |  |  |  |      |
| . Were klasse          |  |  |  |      |

- Touch on the screen and move Up or down to show more selections.
- Choose the corresponding button you need to set. The sub-setting menu will appear on the screen, follow on screen instructions.

## WIRELESS & NETWORKS

To browse the web, connect to apps store, E-mail, Facebook<sup>™</sup>, X<sup>™</sup> ... you must connect this unit to internet by Wi-Fi as below:

1. Touch on the Wi-Fi "OFF" button then slide it to the right to turn Wi-Fi ON, wait a few seconds, the available Wi-Fi networks will appear.

2. Touch on the desired network to start connection as on-screen instructions. (Maybe ask for password).

|                     | ¢. |
|---------------------|----|
| Internet            |    |
| non i               |    |
| Country (.4) (00)   |    |
| • Counterstay       | 6  |
| ¥ 1.0               | 0  |
| ¥ 44400             | 8  |
|                     | 0  |
| 6 All others        |    |
| Network performance |    |
|                     |    |

#### Note:

After setup is complete, you can turn Wi-Fi ON or OFF by touching the widget on the screen (Right top corner).

☆The device automatically scans and lists all local Wi-Fi Network found.

☆IF YOUR PREFERRED NETWORK IS NOT FOUND IN THE INITIAL LIST

Slide to the bottom of the screen and select "+ Add network", follow the prompts to add your network.

| 22715.0           | 1989  |             |
|-------------------|-------|-------------|
| *                 |       | *           |
| Internet          |       | Add network |
|                   | 60    |             |
| • [100010.000]    |       | 10.51M      |
| · Sector Acc      | (184) | 100         |
|                   |       |             |
|                   |       |             |
| W INSTITUTION     | 1/#5  |             |
| A Addressed       |       |             |
| Minute partnerses |       |             |
|                   |       |             |

## **DISPLAY**

| 1000.0                                                                                                    |  |  | 1000 |
|----------------------------------------------------------------------------------------------------|--|--|------|
|                                                                                                    |  |  |      |
|                                                                                                    |  |  |      |
| Display                                                                                                    |  |  |      |
| 10000                                                                                                    |  |  |      |
| Arguma here                                                                                                    |  |  |      |
| Address in the owner.                                                                                                    |  |  |      |
|                                                                                                    |  |  |      |
|                                                                                                    |  |  |      |
| Last street                                                                                                    |  |  |      |
| Street manual.                                                                                                    |  |  |      |
|                                                                                                    |  |  |      |
| and the second second s |  |  |      |
| Balk Party                                                                                                    |  |  | (C)  |
|                                                                                                    |  |  |      |
|                                                                                                    |  |  |      |

Brightness level: To adjust the screen brightness by moving the scaling bar.
Adaptive brightness: Optimize brightness level for available light
Screen timeout: To enable sleep mode and select time to sleep while not in operation.
Auto-rotate screen: Set the screen to rotate automatically

## DESKTOP

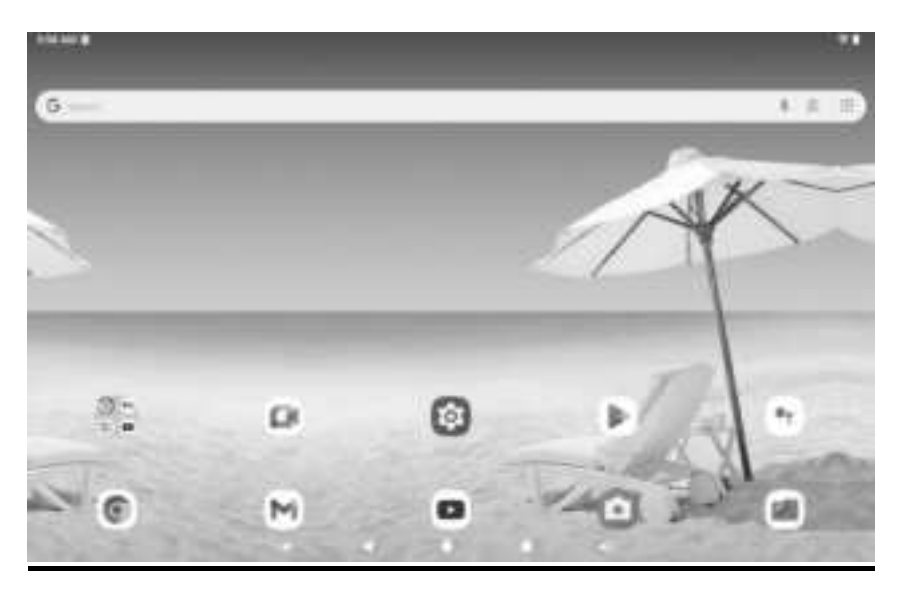

## **Status Bar**

The Status Bar lies at the bottom of the screen.

### Operation.

Below are some advising on how to operate the operation zone:

- By touching the icon, you can decrease sound level.
- By touching the sicon, you can get back to the previous screen.
- By touching the icon, you can get back to the homepage wherever interface you are in.

- By touching the L icon, a window popup which shows the all apps in operation.
- By touching the icon, you can Increase the sound level.
- The Status Bar lies at the top of the screen

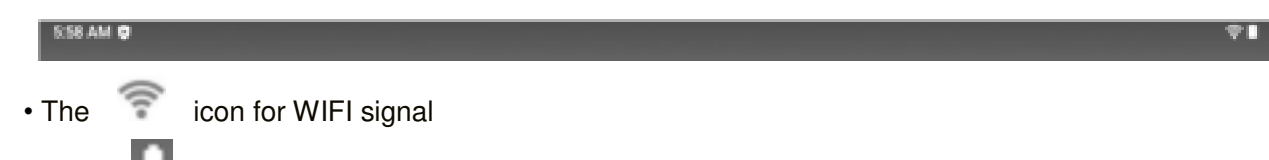

- The loss icon for battery status
- • The **5:58** AM icon for Time.

• In the main menu interface, you can open and operate any app by touching on the icons to run applications such as Files, Chrome, Music, Video, as well as during web browsing or PDF viewing, you can drag the menu, by sliding the screen to scrolling up and down the page as well as to enable the page to move different directions respectively.

## **Application Management**

◆ Downloading Android<sup>™</sup> Applications:

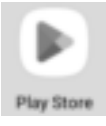

## $\bigstar$ Google Play has all of your favourite Android apps and games, as well as music, books, magazines, movies & TV shows. You will need a Google account to access Google Play.

#### • Downloading Android Applications direct from a Website

You can download Android applications directly from websites, and then quickly and easily install them on your device.

- Touch the Chrome application icon to launch the internet browser.
- Enter the desired website URL and touch the **download** link for the application you want to install on your device.

After the download is complete, touch on the download file (in the **Apps under setting** screen), Touch **Open**  $\rightarrow$  **Install**.

### Uninstalling Android Applications

You can also quickly and easily uninstall the Android applications that you have installed.

## 1. Touch $\rightarrow$ Settings $\rightarrow$ Apps & notifications

- 2. Touch "See all xx apps" (xx is no. of installed app)
- 3. Touch the application you want to uninstall,  $\rightarrow$  **Uninstall**.
- 4. Touch **OK** to confirm the Uninstall.

## <u>Clock</u>

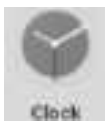

Touch the **Clock** application icon. You can see the time and date.

## Alarm:

You can use your device as an alarm clock by setting multiple alarms.

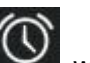

Touch alarm icon which displayed on the left top of screen, it shows one or more *alarms* have been set and are active.

Add Alarm

Touch the

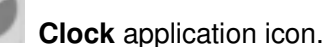

• Touch

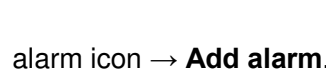

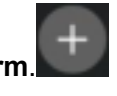

- Set up your alarm as desired (Input alarm time)
- Touch OK.
- Delete Alarm
- Touch the **Clock** application icon,  $\rightarrow$  touch **Clock** alarm icon
- Select the desired alarm you want to delete.
- Touch icon of selected alarm

Alarm **Deleted** 

## <u>Calendar</u>

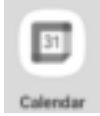

Touch the Calendar application icon. For the first time using the Calendar, you need to add a Gmail account. Enter Gmail address and password. Click "Next" and follow the prompts to complete the account configuration. Then you can use the Calendar. (Note: In Account Set up screen, manual change the server for www. google.com.

### Add Event

- 1. On the **Calendar** screen, touch on the date to which you want to add an event.
- 2. Touch on the event time,  $\rightarrow$  touch in each entry field to enter the desired event information.
- 3. Touch **Done**.

## <u>Gmail</u>

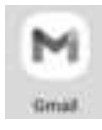

Inside the apps menu, touch the icon to enter the Gmail client. It's required to configure the account information for the first time. Pre-register and set up your Gmail account is necessary. Please be advised that Gmail account registration is necessary in order to access services provided by Google and Android.

## <u>Flies</u>

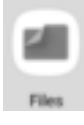

Touch the Files application icon to view the files on all storage devices (Internal Memory, Micro SD Card and USB), and to quickly & easily install Android application on your Tablet.

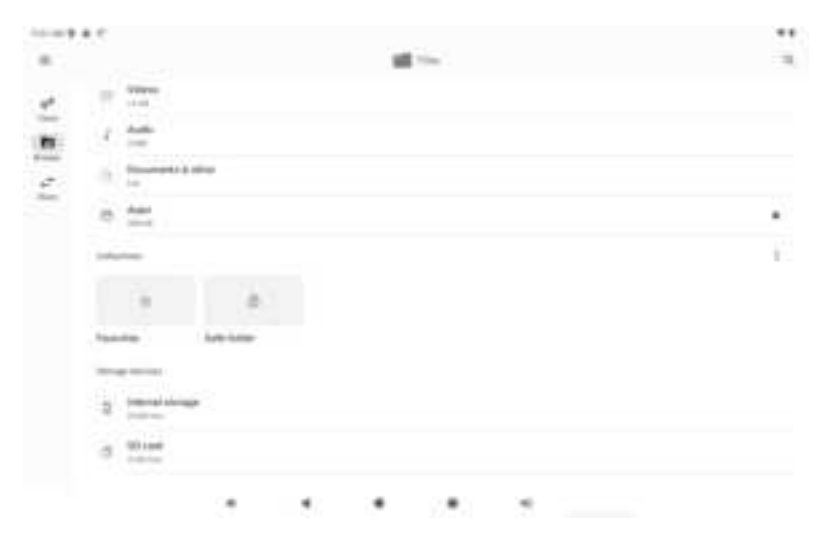

A: Tap the "Files" icon on the apps page, will be shown in below picture.

B: Select the file or folder you want to do action as below, touch and hold the file about 2 seconds.

|    | • •                                                                                  | < = 1 |
|----|--------------------------------------------------------------------------------------|-------|
| ę, |                                                                                      |       |
| 2  | Despine                                                                              | 0     |
| 2  | Negang<br>100, sa - ani                                                              | a     |
| 1  | 1997-pag.<br>0-99-90-1.2021                                                          | 0     |
| η  | au Relie geros<br>14 No 6 400                                                        | 0     |
| 1  | par barlas generalit<br>tente las nueves                                             |       |
|    | <ul> <li>1017-172, Wester Gond State (1998年日日本日本)</li> <li>1017-187, 1017</li> </ul> | 0     |
| Ł  | 646yati<br>108,012 707                                                               |       |
| N. | 7. G. Tanya Zim Difference 2007 (2016)<br>(2019) on 51, 2011.                        | 0     |
|    |                                                                                      |       |

C: Tap the top right corner of the screen "Pop-up menu will display different options for operation such as Open with, select all, copy to, Move to. ect.

| w lancat                                                                                                    | - Install                  |
|----------------------------------------------------------------------------------------------------|----------------------------|
| mark 1 more                                                                                                    | - Sec                      |
| No. or an an                                                                                                    |                            |
| Real Street (see )                                                                                                    | dard.                      |
| Ø Hanna                                                                                                    | (Income                    |
|                                                                                                    | Add to Handridge           |
| CONTRACTOR                                                                                                    | stream and findly designs. |
| (b) the basis give                                                                                                    | there are in the photoes.  |
| A loss faite street                                                                                                    | (adaptements               |
| 1.0 million (a. 6.07                                                                                                    | 74.45                      |
| An other the second downers of the second second se | 0                          |
| J - Individual<br>international and                                                                                                    | 2.0                        |
| Ref (1) - Carlos Des Calmentes 2007 (2016)<br>en estreta de N. 2016                                                                                                    | 0                          |
|                                                                                                    |                            |

D: Touch the "Copy to Internal storage"

| -   | -9 A C                     |  |   |       |  | ** |
|-----|----------------------------|--|---|-------|--|----|
| . e | Internal Monager           |  |   |       |  | *  |
| -   | (mar)                      |  |   |       |  |    |
| •   |                            |  |   |       |  |    |
| to  | ingen<br>Directoring       |  |   |       |  |    |
| Ð   | Andreast.                  |  |   |       |  |    |
| .0  | Number of Statements       |  |   |       |  |    |
| 0   | ADR<br>Linear              |  |   |       |  |    |
| Ð   | Transmitter<br>Bromann and |  |   |       |  |    |
| -81 | Maximal .                  |  |   |       |  |    |
| Ð   | Marki .                    |  | _ |       |  |    |
|     |                            |  |   |       |  |    |
|     |                            |  |   | <br>- |  |    |

E: The file will copy and display on the Internal storage.

|    |                                                                                                    |  |  | 14 |      |
|----|----------------------------------------------------------------------------------------------------|--|--|----|------|
| i  | Anna Santin privatel<br>2014/06/2014/09                                                                                                    |  |  |    |      |
| 5  | Transaction of                                                                                                    |  |  |    |      |
| D  | Territory<br>1 months                                                                                                    |  |  |    | 50   |
| P  | Reference -                                                                                                    |  |  |    | - 21 |
| 5  | And and a second second |  |  |    | 1    |
| D  | Reptilitations<br>At concernant                                                                                                    |  |  |    | 1    |
| 12 | Repair<br>D communique                                                                                                    |  |  |    | 13   |
| 0  | Normality of the American State                                                                                                    |  |  |    |      |
| ъ  |                                                                                                    |  |  |    |      |
| -  | 1 may 1                                                                                                    |  |  |    |      |
| -  |                                                                                                    |  |  |    | **   |

## YT Music

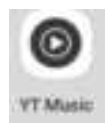

Using the "YT Music" Player to play audio files:

★ Audio file formats supported: MP3

The "Music" player will automatically load the music files from the Micro SD/USB/Internal Memory to the playlist after turning on the "YT Music" player.

## <u>Video</u>

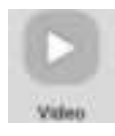

Using the "Video" Player to play video files:

★ Video file formats supported: H.264, AVI 。

In the app menu, touch the icon to enter "Video". It will list all the video files. Choose video files from Internal Memory or Micro SD card / USB storage device in the video player playlist. The system will automatically load the video file form Internal Memory or Micro SD card / USB storage device to the playlist after turning on the Video app.

## YouTube

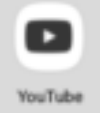

This Device has pre-loaded. Touch the icon to login with pre-registered login name and passwords; otherwise, you may register online by following the on screen instructions.

## <u>Camera</u>

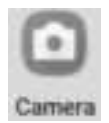

Tap the "Camera" application icon and follow the on-screen instructions to open the camera, the camera defaults to rear camera. Tap the of can to take photos.

- Tap the top right corner **I** of the visual screen display.
- Front and rear camera conversion.

- $\diamond$  Tap the icon turn into  $\blacksquare$  : Force flashlight mode.
- $\diamond$  Tap the icon again turn into  $\mathbf{M}$  : No flashlight mode
- III : No grid mode, tap the icon turn into IIII : Grid mode.
- Section 2012 : Untimed mode.
  - Tap the icon turn into "3S" mode. (Auto take photo in 3 seconds)
  - Tap again turn into "10S" mode. (Auto take photo in 10 seconds)
- In camera mode, pull the display from left to right display "Camera "and "Video ", Click the

Video to enter the video mode, Tap the

## Frequently Asked Questions

Android

#### Q: What Android OS version is on my Device?

A: Android 14

• Basic Device Functions:

#### Q: Do I have to charge the battery before use?

**A:** You should charge the battery for at least 4 hours, but you can use the device while it's charging. Use the included power adapter to charge; this device will charge via USB cable. Make sure you let the unit fully charge.

🔶 Email

#### Q: Can I use any of my personal email addresses to send/receive email?

A: The device supports POP3 and SMTP accounts. Some free email accounts are not supported on mobile devices. Check with your email provider to see if your account is supported₀

#### ♦ Media Cards

#### Q: Which media cards are compatible with my Device?

A: Micro SD card, not to exceed 128GB

**B**: USB C drive, not to exceed 128GB

#### ♦ Music

#### Q: How do I add music files to my device?

A: Copy the music files from your computer onto a micro SD card or USB storage device, and then use the "Files" application to copy the files into the device.

#### Photos

#### Q: How do I add photo files to my device?

**A:** Copy the photo files from your computer onto a micro SD card or USB storage device, and then use the" Files "application to copy the files into the device.

#### ♦ Video

#### Q: Can I play YouTube videos on my device?

A: Yes. You can tap the YouTube application icon to quick access videos.

#### Q: How do I add video files to my device?

**A:** Copy the video files from your computer onto a micro SD card or USB storage device, and then use the "Files" to copy the files into the device.

♦ Wi-Fi

#### Q: Do I need a Wi-Fi adapter to connect to the Internet?

A: No. The Wi-Fi adapter is built-in to the device.

• Storage:

#### Q: How do I turn the device into a USB storage device?

**A**: Connect the Device to the PC via the USB-C port on the top left of cabinet to the USB port on your PC by the supplied connection cable.

## **Troubleshooting**

### • Cannot power on the Device

Connect the supplied AC/USB Adaptor.

## • Cannot go online

- > Check if your Wi-Fi setting is correct, proper password may be needed.
- > Check if your router is working properly.
- > Check your signal bar on the Device. It may not be connected due to weak signal.

## • Earphones volume is low or no sound:

Check your connection:

- > If using Bluetooth, you need to make sure the tablet is connected to your earphones.
- > If using wired headphones, make sure they are connected securely to the tablet.
- If the volume is weak, turn up the volume by pressing the VOL + button on the side of the tablet.

## • Screen is flashing after power on is performed

Short of power, please charge the battery.

### • How to buy/download the applications from the internet

- > Make sure your device is already hooked up to Wi-Fi/ networks.
- > Press Google Play icon on the home page.
- Search, Buy, Download and Install the desired applications by following the on-screen instruction.

### Warning: Personal details and Credit Card information may be required, please stay Alert!

- Media files can't be found:
  - If new files were added onto the device; click the "Files" icon on the APPS menu to search.
  - Use correct Apps to open corresponding media files. Click "Video" to play video files. Click "Photos" to view photos. Click "YT Music" to play music.
- How to enter the Settings menu while applications/programs are running
  - After turning on the application/program, Touch the Option button where is normally listed on the bottom of the screen to enter settings menu. Set each setting as instructed by the on-screen instructions (functions depend on the software of the applications).

### • Can't connect to Wi-Fi or the Wi-Fi signal is weak

- Make sure Wi-Fi is available in your location and you are authorized (with correct password) to connect.
- The device may be too far from the signal source. Move your device closer to the signal source.

## IMPORTANT:

After Factory Data reset, all users' data (users installed applications, passwords, e-mail accounts, Gmail accounts, media files etc...) will be deleted. Backup this data before resetting.

## PRODUCT SPECIFICATIONS

## Hardware Configuration:

| CPU Processing Speed                  | Quad-core, up to 2.0GHz ARM Cortex-A53            |
|---------------------------------------|---------------------------------------------------|
| Memory/ROM                            | 32GB (Internal 10.5 GB flash memory has be        |
|                                       | assigned for Android operating system and pre-    |
|                                       | loaded Apps, existing 21.5GB flash space is       |
|                                       | available for further operation needs.)           |
| Memory/RAM DDR III                    | 2GB                                               |
| Memory Card Slot                      | Micro SD card(Supports up to 128GB), not included |
| USB                                   | 1x USB-C port for battery recharge and USB OTG    |
| I/O ports                             | 1x Micro SD Card Slot, 3.5mm Phones Jack,         |
| Wireless Interface                    | WiFi 802.11b/g/n/ac                               |
| Adaptor Power source                  | AC 100-240V~, 50/60Hz, 0.45A                      |
| Output of the supplied AC/USB Adaptor | DC <b></b> 5V,1.5A                                |

#### Software Configuration:

| Operating System     | Android 14                  |
|----------------------|-----------------------------|
| Browser              | Chrome,                     |
| Video file supported | H.264, AVI,                 |
| Music file supported | MP3,                        |
| Photo file supported | JPEG, BMP, GIF, PNG         |
| Email                | Support Web mail & Pop mail |

## SPECIFICATIONS ARE SUBJECT TO CHANGE WITHOUT NOTICE

#### Accessories:

- 1 x Instruction Booklet
- 1 x AC/USB Adaptor
- 1 x USB-C Connection Cable
- 1 x Keyboard and Case
- 1 x Headphone

#### **Disclaimer:**

Google, Android, Google Play, YouTube and other marks are trademarks of Google LLC.

## LIMITED WARRANTY

Craig warrants this product to be free from manufacturing defects in material and workmanship under normal use for a period of 180 days from date of purchase. If service is required, please return the product to the store where it was purchased for exchange; or, pack the unit in the original packing material with all accessories if applicable, a copy of your sales receipt and a Cashier's check or Money Order for \$20 (to cover shipping and handling costs) payable to Craig Electronics, LLC. For consumers in Canada, please make sure that the cashier check or money order is redeemable through a U.S. bank, Ship your product freight pre-paid. Your unit will be repaired, replaced or if the unit can not be repaired or replaced, a refund will be forwarded to you within four weeks of receipt of your unit. Please ship your unit to:

Craig Electronics, LLC (If shipping by US postal service) 525 Tribble Gap RD, Box 2069, Cumming, GA 30028

Craig Electronics, LLC (If shipping by Fedex, UPS or other carrier service) 525 Tribble Gap RD, Suite 2069, Cumming, GA 30040-9998

Technical support: 866 321 7191

This warranty is void if the product has been: a) Used in a commercial application or rental. b) Damaged through misuse, negligence, or abuse. c) Modified or repaired by anyone other than an authorized Craig service center, d) Damaged because it is improperly connected to any other equipment.

Note: This warranty does not cover: a) Ordinary adjustments as outlined in the Owner's Manual which can be performed by the customer. b) Damage to equipment not properly connected to the product. c) Any cost incurred in shipping the product for repair. d) Damage to the product not used in the USA.

This warranty is not transferable and only applies to the original purchase. Any implied warranties, including the warranty of merchantability, are limited in duration to the period of this expressed warranty and no warranty whether expressed or implied shall apply to the product thereafter.

Under no circumstance shall Craig be liable for any loss or consequential damage arising out of the use of this product. This warranty gives specific legal rights. However, you may have other rights which may vary from state to state. Some states do not allow limitations on implied warranties or exclusion of consequential damage. Therefore, these restrictions may not apply to you.

This product has been manufactured by and is sold under the responsibility of Craig and Craig is the warrantor in relation to this product. MAGNAVOX and SMART. VERY SMART are registered trademarks of Koninklijke Philips N.V. and are used under license from Koninklijke Philips N.V.

> To Obtain Service on your Product email: magnavox@craigelectronics.com

Printed in China

MMP848BUN\_WC\_E0GR1\_B0US

## Warning Statement

This device complies with part 15 of the FCC Rules. Operation is subject to the following two conditions: (1) This device may not cause harmful interference, and (2) this device must accept any interference received, including interference that may cause undesired operation.

Any Changes or modifications not expressly approved by the party responsible for compliance could void the user's authority to operate the equipment.

**Note:** This equipment has been tested and found to comply with the limits for a Class B digital device, pursuant to part 15 of the FCC Rules. These limits are designed to provide reasonable protection against harmful interference in a residential installation. This equipment generates uses and can radiate radio frequency energy and, if not installed and used in accordance with the instructions, may cause harmful interference to radio communications. However, there is no guarantee that interference will not occur in a particular installation. If this equipment does cause harmful interference to radio or television reception, which can be determined by turning the equipment off and on, the user is encouraged to try to correct the interference by one or more of the following measures:

-Reorient or relocate the receiving antenna.

-Increase the separation between the equipment and receiver.

-Connect the equipment into an outlet on a circuit different from that to which the receiver is connected.

-Consult the dealer or an experienced radio/TV technician for help.

This equipment complies with FCC radiation exposure limits set forth for an uncontrolled environment.

The device has been evaluated to meet general RF exposure requirement. The device can be used in portable exposure condition without restriction.